## Find Your VPN Client Version Number

Last Modified on 06/05/2023 3:04 pm EDT

These instructions, for Windows and Mac OS X, detail how to find what version of the Wharton VPN you have installed on your computer.

**Before you start** 

You will need:

• The Wharton VPN Client (FortiClient) installed on your computer.

## Windows

1. The FortiClient icon will appear in the SysTray on the your toolbar in the bottom right of your screen. You may need to click the ^ icon to expand your SysTray.

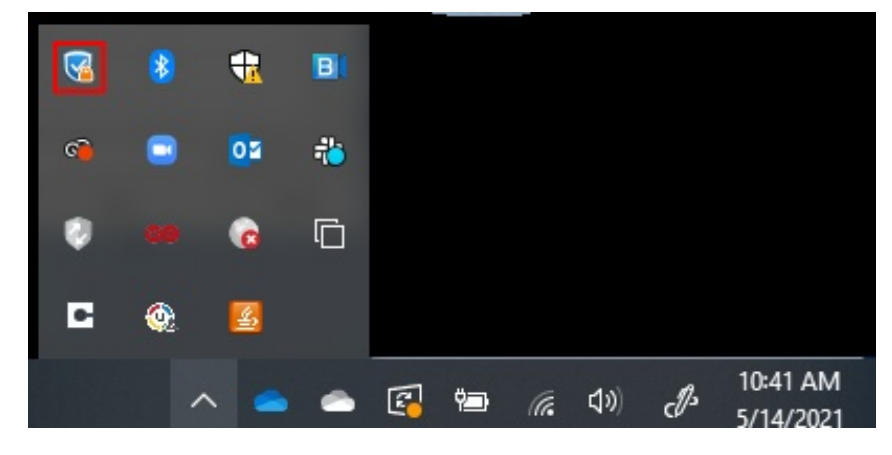

2. Right click on the FortiClient shield icon (it may be blue, like above, or red). Select **About FortiClient** from the context menu.

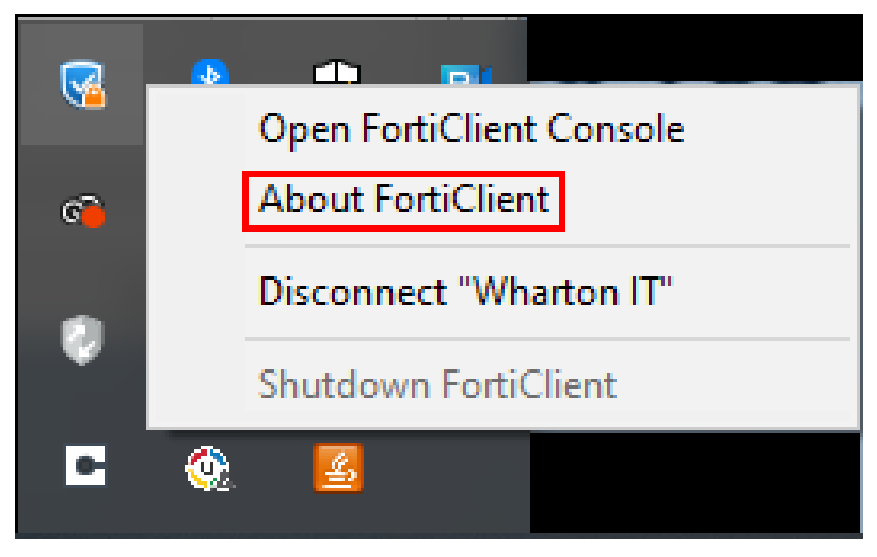

3. The FortiClient console will open on the **About** page, and the version will be displayed at the top center of the console:

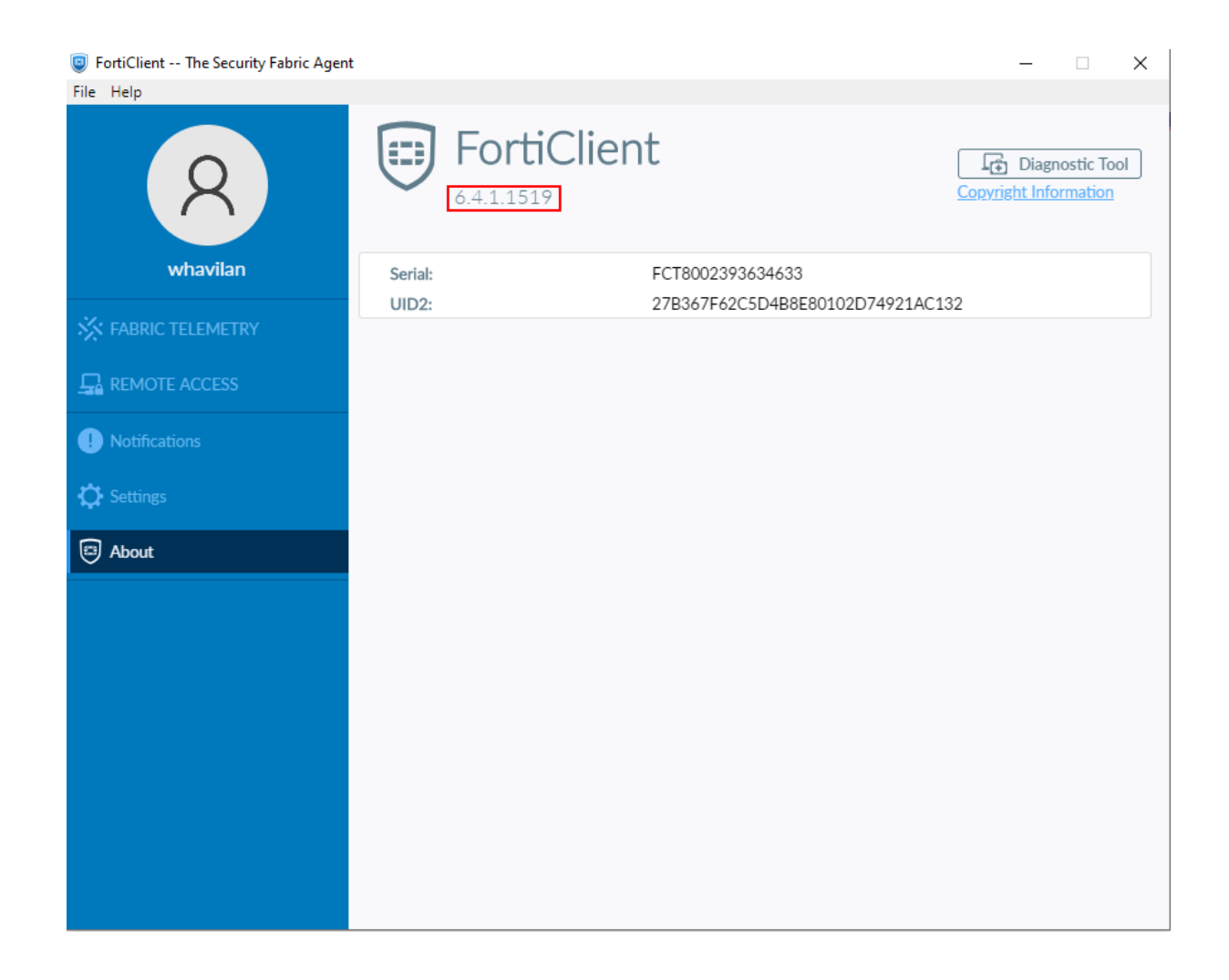

## Mac OS X

- 1. Launch the Wharton VPN Client (FortiClient).
- 2. Select **About** from the left panel in the client:

| • • •                  | FortiClient Zero Trust Fabric Agent |                        |                       |
|------------------------|-------------------------------------|------------------------|-----------------------|
|                        | FortiClient<br>6.4.3,1325           |                        | Copyright Information |
| whavilan-local         | Serial:                             | 100 B 100 C            |                       |
| X ZERO TRUST TELEMETRY | UID2:                               |                        |                       |
|                        | Engines                             |                        |                       |
| MALWARE PROTECTION     | Engine<br>AntiVirus:                | Status                 | Version<br>Unknown    |
| 🚱 WEB FILTER           | Vulnerability:                      | © Up To Date           | Unknown               |
| WULNERABILITY SCAN     |                                     |                        |                       |
| Notifications          | Signatures                          |                        |                       |
|                        | Signature                           | Status                 | Version               |
| C Settings             | AntiVirus:                          | Op to Date             | Unknown               |
|                        | IRDB Signatures:                    | Un To Date             | Unknown               |
| About                  | Sandbox Signatures:                 | Sandbox not configured | Unknown               |